このマニュアルのロール(役割)は、

【視聴者】です。

1

ЪĘ

検索

●キーワードを入力して動画内を検索できます

1

サブウィンドウを開く

サブウィンドウを閉じる

- 1 【検索バー】にキーワードを入力します
- 2【検索】ボタンをクリック
- 3 サブウィンドウに【結果】が表示されます
- 4 視聴したい箇所をクリックすると、そこから視聴できます
- 5 検索する対象を選択できます▼
  - ●すべて検索
  - ●コンテンツ
  - ●キャプション
  - ●XŦ
  - ●ブックマーク
  - ●ディスカッション
- 6 検索結果を並べ替えできます▼
  - ●関連性の高い順
  - ●時間順

| 詳細<br>ディスカッシ | すべて検索                         | - 検索対象 5             |
|--------------|-------------------------------|----------------------|
| ディスカッシ       |                               |                      |
|              | 時間順に並べ替え                      | - 並べ替え 6             |
|              | 圖 手順:                         | 0:07                 |
| XE           | 写直を寄せ集めたたけでは\                 | 傷わた校                 |
| ブックマーク<br>結果 | 例)「スライド」を検                    | 索                    |
| 非表示          | 1271子首で11フ陸田は内で9              |                      |
| 14000        | 以下のスライトを確認する<br>各スライドには特定の目的が | <sup>ある</sup> タイムライン |
| 1            | ≡ タイトル <b>スライド</b>            | <b>4</b> 0 : 14      |
|              | このスライドで、今日のプレ                 | オンテー 0・14            |

学生用

# ブックマーク(しおり)

- ●記憶しておきたいタイムラインにブックマークを付けることができます。
- ●続きから視聴したい場合は、ブックマーク機能を使用してタイムラインを記憶しておくことをおすすめします

共有の種類が「リンクのみ」に設定されている動画は、Panoptoサイトにサインインしても表示されません そのため、「しおり」の目的でブックマークを作成しておくと、続きから簡単に視聴することができます。

詳細

ョン

非表示

コンテンツ

キャプション ディスカッシ

ブックマーク

- 1. 【**ブックマーク**】をクリック
- 2. 記録する位置で、【一時停止】をクリックし、動画を止めます
- 3. 空欄に、任意の言葉を入力し、【Enter】 キーを押します
- ※ 数の制限はありません。
- ※【すべてのブックマークを表示】では、共有されている動画すべてが対象となります。

視聴者個人のPanoptoサイトに記録されます

ヘルブ

すべてのブックマークを表示

ここまで

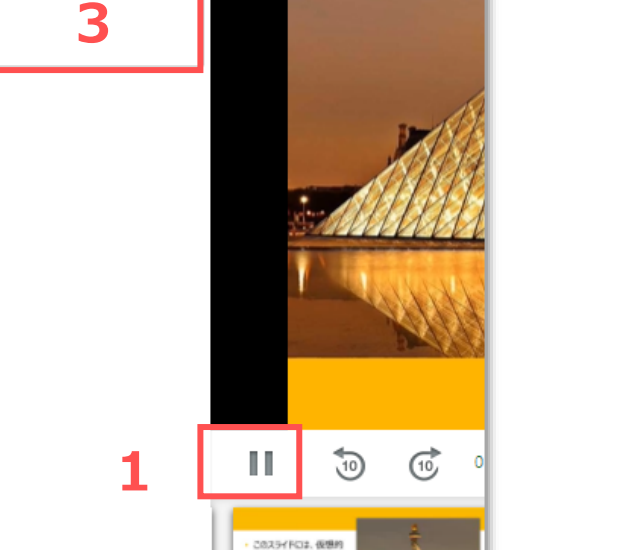

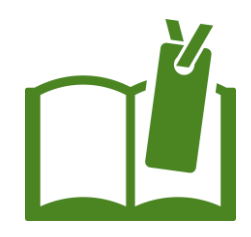

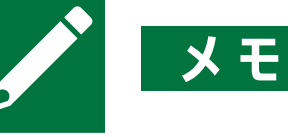

- ●特定のタイムライン上にメモを記録できます。
- ●テキスト形式でダウンロードすることができます。
- 1. 【メモ】をクリック
- 2. 記録する位置で、【一時停止】をクリックし、動画を止めます
- 3. 空欄に、メモの内容を入力し、【Enter】 キーを押します

- ※ 数の制限はありません。
- ※ 【ダウンロード】ボタンをクリックすると、テキスト形式で保存されます

視聴者個人のPanoptoサイトに記録されます

|     | Panopto <sup>-</sup> フィールドワーク演習 |                                 |            |    |  |  |  |
|-----|---------------------------------|---------------------------------|------------|----|--|--|--|
|     | この録画を検察                         |                                 | ダウンロード     |    |  |  |  |
|     | 詳細                              | メモ(mgnet\20ict999@meijigakuin.a | ac.jp) 🗸 🛓 |    |  |  |  |
|     | コンテンツ<br>キャプション                 | ここに使う写真は、週末に自分で<br>撮影する         | 0:26       |    |  |  |  |
|     | ディスカッシ<br>ヨン                    | 箇条書きの項目を考えておく                   | 3          |    |  |  |  |
| 1 [ | XE                              |                                 |            |    |  |  |  |
|     | ブックマーク<br>非表示                   |                                 |            |    |  |  |  |
|     |                                 |                                 |            |    |  |  |  |
|     |                                 |                                 |            |    |  |  |  |
|     |                                 |                                 | 2          | 11 |  |  |  |
|     |                                 |                                 |            |    |  |  |  |

3

ΠĘ.

#### Panoptoマニュアル サイドメニューを使う

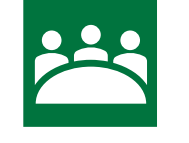

### ディスカッション (コメント)

- ●特定のタイムライン上で意見交換を行うことができます。
- ●意見に対しての返信ができます。

: パブリックコメント

: プライベートコメント

- ■意見(コメント)の公開範囲が選択できます。
- 1. 【ディスカッション】をクリック
- 2. 記録する位置で動画を止めます(または、対象の意見をクリック)
- 3. 公開範囲を選択します

B) 作成者(教員) にのみ送信する

4. 空欄に、コメントを入力し、【Enter】 キーを押します(改行はできません)

誰があなたのコメントを見ることができますか?

№ モデレーターにプライベートコメント

コメントは、モデレーターによって誰にでも見えるようにすることができます

5. 修正、削除は、

■公開範囲

A) 全員に公開する

コメント上にマウスオーバーし表示されたボタンをクリックします

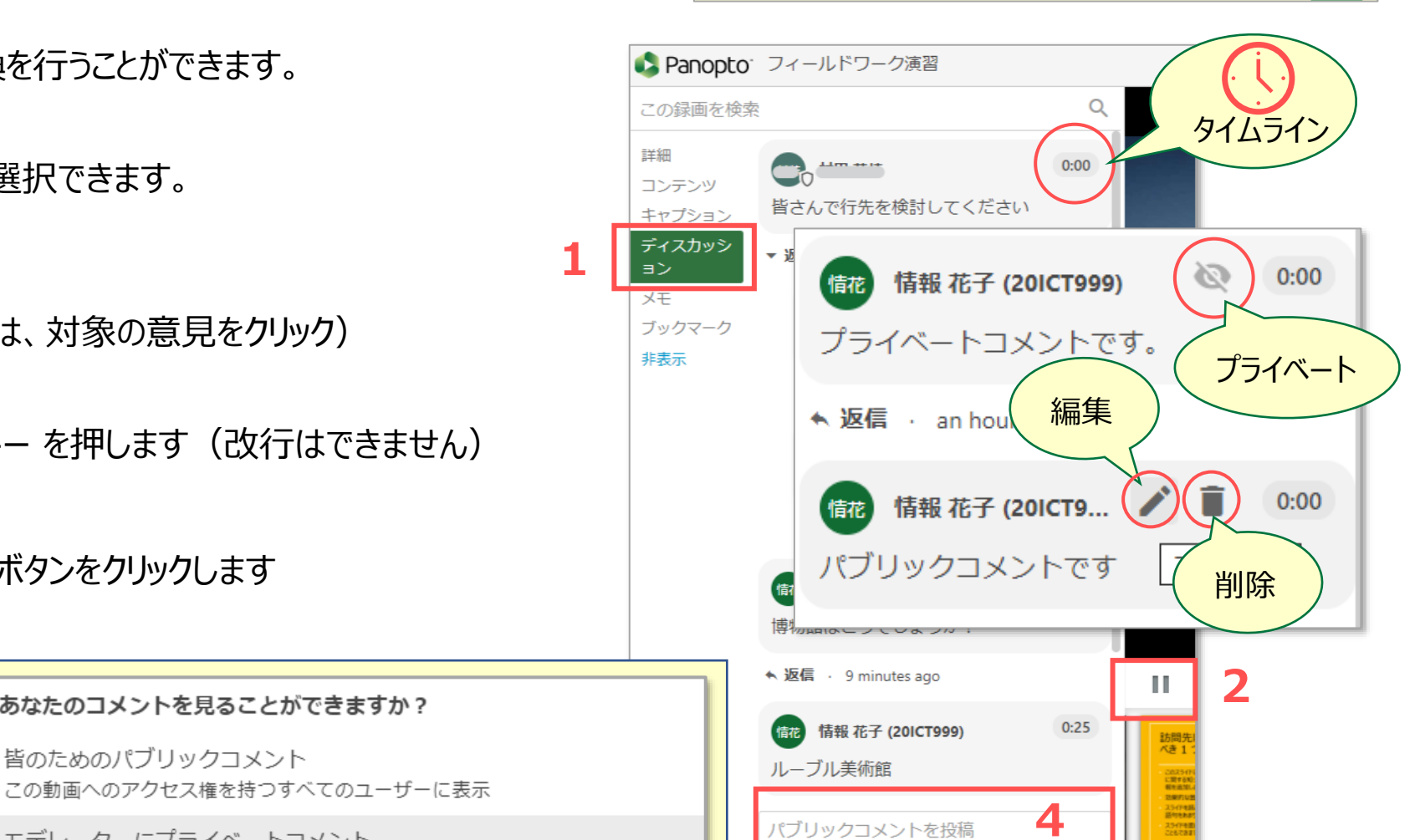

作成者(教員)によって制限される機能です

Copyright ©2021 Meiji Gakuin University All Rights Reserved.

1:01 >

Ο

T.

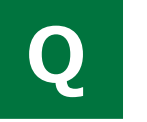

## クイズ

#### ●クイズは、コンテンツのタイムライン上に表示されます

| 🔹 Panopto                                             | <b>)</b> フィールドワーク演習                              |                                        |                                 | ☆☆☆☆☆ ≛                                              | ヘルプ・ サインアウト          |          |                |                   |  |
|-------------------------------------------------------|--------------------------------------------------|----------------------------------------|---------------------------------|------------------------------------------------------|----------------------|----------|----------------|-------------------|--|
| 20                                                    | <b>タイトル</b> スライド<br>スライドで、今日のブレゼンテーションでの行き先を伝えます | ここはどこ?                                 | ここはどこ? 1/1 ×                    |                                                      |                      |          |                |                   |  |
| <u>Jul</u>                                            |                                                  | この写真にないものをチョ<br>〇 ストーンヘンジ<br>〇 タージマ/Vレ | Eックしてください。                      | CO・フィールドワーク演習<br>タイトル スライド<br>のスライドで、今日のルゼンテーションでの行き | たか伝えます クイズ結果         | ₹:ここはどこ? | ጵጵን            | ≿☆☆ ݪ ヘルプ・ サインアウト |  |
| この録画を検索 Q                                             |                                                  | <ul><li>○ 東大寺</li><li>Q,</li></ul>     | Bak                             | <b>S</b> . Entire I                                  |                      |          | 回答             |                   |  |
| 詳細<br>コンテンツ<br>キャプション<br>ディスカッシ<br>ョン<br>メモ<br>ブックマーク | はじめに<br>手順                                       | : 01                                   |                                 |                                                      |                      |          | $\frown$       |                   |  |
|                                                       | タイトルスライド                                         | : 16                                   | この録画を植                          | 贠索                                                   | Q                    |          | 1/1            |                   |  |
|                                                       | タイトル画像<br>訪問先について 1                              | : 25<br>: 30 < 前へ                      | 詳細<br>コンテンツ<br>キャプション<br>ディスカッシ | はじめに<br>手順<br>タイトルスライド                               | 0:01<br>0:08<br>0:16 |          | 問正解<br>どうしますか? |                   |  |
|                                                       |                                                  |                                        | ョン<br>メモ<br>ブックマーク              |                                                      | 0:16                 |          |                |                   |  |
|                                                       |                                                  |                                        |                                 | 訪問先について 1                                            | 0:30                 |          | Q Vビュー         | ▶ 続行              |  |

※ クイズの設定には、「必須回答」や「再受験不可」などがあります。

作成者(教員)によって作成される機能です

A